### 1. To update your profile and set up the unit's Be A Scout Pin, Log into My.Scouting.org

### 2. Update your my.scouting tools profile (page 4 in the User Guide)

#### Go to: Menu/My Dashboard/My Profile

### Other Things You can check under My Dashboard include:

- My Training: Training Information
- My profile: Personal Contact Information
- My Account: Securing Information

### 3. Set up your unit's BeAScout Pin (pages 5-7 in the User Guide)

### Go to: Menu\Legacy Webtools\Be A Scout\Unit Pin Management

Change

Pin Mode from Council to Unit

Pin Status from **Inactive** to **Active** 

Apply Status from **Inactive to Apply Now** (Can Do Later after you learn more)

Add/Update

### Unit Web Site

Primary and Alternate Contact Information (Use Drop Down Menus)

Unit Meeting Address if differs from Chartered Organization, Lat/Long will auto update)

### Additional Information: unit meeting day, times, etc.

Select Fields you want to have displayed on the BeAScout Map. Then click to Save

| Unit Pin Managem                                                                                                    | ent Unit Lead Management                                                                                 | Membership                                                                                                    | o Application Management                                                                                                    |  |  |
|----------------------------------------------------------------------------------------------------|----------------------------------------------------------------------------------------------------|----------------------------------------------------------------------------------------------------|----------------------------------------------------------------------------------------------------|--|--|
|                                                                                                    | Unit Pin M                                                                                               | lanagement                                                                                                    |                                                                                                    |  |  |
| Unit Description :<br>Troop 0001 Erwin First United<br>Unit Pin Mode :<br>Unit<br>Alternate Unit Description :<br>Troop and Crew One | Methodist Church  Pin Status : Apply Status  Active Unit Web Site :  http://www.facebook.com/group.php?g | ×<br>:                                                                                                    | Unit Logo                                                                                                    |  |  |
| Primary Contact Informa                                                                                                    | tion                                                                                                    | Unit Meeting A                                                                                                    | <u>lddress</u>                                                                                                    |  |  |
| Primary Contact Person :                                                                                                    | Gerald Richmond, 7788211 V                                                                               | Address 1 :                                                                                                    | ERWIN FIRST UNITED METHODIST CHUR *                                                                                                    |  |  |
| First Name :                                                                                                    | Gerald *                                                                                                 | Address 2 :                                                                                                    | 920 Euclid Avenue                                                                                                    |  |  |
| Last Name :                                                                                                    | Richmond *                                                                                               | City :                                                                                                    | Syracuse *                                                                                                    |  |  |
| E-mail :                                                                                                    | gmrichsyr@aol.com *                                                                                      | State :                                                                                                    | NEW YORK V                                                                                                    |  |  |
| Phone Number :                                                                                                    | 315 - 446 - 1136 *                                                                                       | ZIP Code :                                                                                                    | 13210 *                                                                                                    |  |  |
|                                                                                                    |                                                                                                    | Latitude:                                                                                                    | 43.0365342                                                                                                    |  |  |
|                                                                                                    |                                                                                                    | Longitude:                                                                                                    | -76.1180747                                                                                                    |  |  |
| Alternate Contact Information Alternate Contact #1: Christopher Devoe, 7790444  Alternate Contact #1 E-mail: cdevoe@twcny.rr.com     |                                                                                                    | <u>Additional Unit Information</u><br>We meet in Friendship Hall at Erwin First United Methodist Church<br>at 7 pm Tuesdays. For FUN and High Adventure, we're the place to<br>be! |                                                                                                    |  |  |
| Alternate Contact #2 :                                                                                                    | Kenneth Kirkman, 7786829 ×                                                                               | 5 Characters left                                                                                                    |                                                                                                    |  |  |
| Alternate Contact #2 E-mail :                                                                                                    | kkirkman@twcny.rr.com *                                                                                  |                                                                                                    |                                                                                                    |  |  |
| Fields Displayed On Unit                                                                                                    | Fields Displayed On Unit Pin Unit Pin Preview                                                            |                                                                                                    |                                                                                                    |  |  |
| Unit Description                                                                                                    | Unit Meeting Address                                                                                     |                                                                                                    | Troop 0001 Erwin First United Methodist Church                                                                                                    |  |  |
| Alternate Unit Description                                                                                                    | Phone Number                                                                                             |                                                                                                    | http://www.facebook.com/group.php?                                                                                                    |  |  |
| Unit Web Site                                                                                                    | Additional Unit Information                                                                              | · · · · ·                                                                                                    | <u>gid=91656769134&amp;rei=m</u>                                                                                                    |  |  |
| Unit Logo                                                                                                    | Show Unit Information     in Lead E-Mail                                                                 |                                                                                                    | Contact:<br>Gerald Richmond for more information                                                                                                    |  |  |
| NOTE: If Council Information is selecte<br>e-mail address defined in BeAScout A                                                      | ed, all e-mail notification shall be sent to the council<br>dministration.                               |                                                                                                    | 315-446-1136<br>ERWIN FIRST UNITED METHODIST CHURCH<br>920 Euclid Avenue<br>Syracuse, NY 13210<br>We meet in Friendship Hall at Erwin First United<br>Methodist Church at 7 pm Tuesdays. For FUN and<br>High Adventure, we're the place to be! |  |  |

Save

Cancel

# 1. To configure and activate Online Registration. Log into My.Scouting.org

# 2. Modify the unit's Online Registration Configuration Settings (pages 8-11 in User Guide)

## Go to: Menu/Unit Number/Organization Manager/Settings

- 3. Credit Card Opt-In (Payment Options). Cannot be changed (Council default value is: Accept Cash/Check only)
- 4. Adult Membership Application Approval
  - Who Accepts Adult Applications (CC Recommendation). Select COR Only Required (default value) or CC and COR Required Allow (on) or disallow (off) Adult
  - Anow (on) of disanow (on) Addit <u>applications</u> (Adult Application Availability). Select **Allow Adult Applications** (default) or **Disallow Adult Applications**

| Credit Card<br>Please configure your unit's credit card settings for men                                                                   | <b>Opt-In</b><br>nbership and Boys' Life fees.                    |
|----------------------------------------------------------------------------------------------------|-------------------------------------------------------------------|
| Payment Options                                                                                                    | Accept Cash/Check only                                            |
| Membership Applic                                                                                                    | cation Approval                                                   |
| Please select who has the ability to accept (approve) aponly to adult applications.                                                        | oplications for your unit. Please note, this appli                |
|                                                                                                    |                                                                   |
| Who Accepts Applications                                                                                                    | COR only required                                                 |
| Who Accepts Applications Allow or Disallow adult applications to be submitted to units                                                     | COR only required<br>Do not allow adult a                         |
| Who Accepts Applications Allow or Disallow adult applications to be submitted to units Send OLR Emails for SE                              | COR only required<br>Do not allow adult a<br>Opt-1                |
| Who Accepts Applications Allow or DiSallow adult applications to be submitted to units Send OLR Emails for SE Include Fees/Fee Explanation | COR only required<br>Do not allow adult a<br>Opt-<br>Opt-Out<br>~ |

### 5. Other Configuration Options

Send OLK Emails for SE. Cannot be changed. Default is Opt-In

<u>Include Fees/Fee Explanation</u> (Unit Fee Message). Select **Opt-Out** (default) or **Opt-In**. If you select **Opt-In**, a drop down box will appear to enter the amount and provide an explanation. The explanation Troop One and Pack One are considering is provided below:

The unit charges annual dues based on its program year (September thru September) which cover part of troop operations, national registration fees, and charges for local council operations and insurances. The amount you see in the BSA invoice you receive represents a prorated portion of BSA annual national fee which covers the current date thru the end of February when the unit re-charters and re-registers its members. Please ignore the invoice or share it with the unit; it will be processed directly by unit and covered by unit dues.

<u>Welcome Emails</u> (Automated Welcome Email). Select **Opt-Out** (Default) or **Opt-In**. If you select **Opt-in** a drop down box will appear to enter the message. This choice generates a unit message that will go out the day after a message from the BSA Chief Scout Executive is sent.

6. Click **Commit** at the bottom of the page to save these changes.

# 7. Update your unit's BeAScout Pin to reflect these changes

Go to: Menu\Legacy Webtools\Be A Scout\Unit Pin Management, Change Apply Status from Inactive to Apply Now, then click the Save button at the bottom of the page. As you can see from the settings, we have opted at the present time to allow on-line youth applications but continue to use paper for all adult applications.